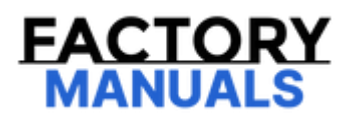

# Your Ultimate Source for OEM Repair Manuals

FactoryManuals.net is a great resource for anyone who wants to save money on repairs by doing their own work. The manuals provide detailed instructions and diagrams that make it easy to understand how to fix a vehicle.

2008 LEXUS RX OEM Service and Repair Workshop Manual

Go to manual page

#### **B** GO TO DIAGNOSTIC TROUBLE CODE CHART

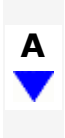

#### 7. CHECK FOR DTC\*

#### (a) Check for DTCs.

#### Chassis > Front Recognition Camera > Trouble Codes

| RESULT              | PROCEED TO |
|---------------------|------------|
| DTCs are not output | A          |
| DTCs are output     | В          |

### **B** GO TO DIAGNOSTIC TROUBLE CODE CHART

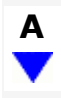

#### 8. CHECK VEHICLE CONTROL HISTORY (RoB)\*

(a) Using the GTS, check for Vehicle Control History (RoB).

#### Body Electrical > Headlight Control > Utility

#### TESTER DISPLAY

Vehicle Control History (RoB)

#### Body Electrical > Headlight Control (Sub) > Utility

TESTER DISPLAY Vehicle Control History (RoB)

#### Chassis > Front Recognition Camera > Utility

TESTER DISPLAY Vehicle Control History (RoB)

#### **NOTICE:**

Make sure to record the output Vehicle Control History.

| RESULT                                                              | PROCEED TO |
|---------------------------------------------------------------------|------------|
| Vehicle Control History codes are not output                        | A          |
| Vehicle Control History code X2020 and/or X204D is output           | В          |
| Vehicle Control History codes other than X2020 and X204D are output | С          |

## **B** GO TO VEHICLE CONTROL HISTORY (Check Details of Code X2020 or X204D)

#### 13. CHECK VEHICLE CONTROL HISTORY (RoB)\*

(a) Clear the Vehicle Control History (RoB).

#### Body Electrical > Headlight Control > Utility

TESTER DISPLAY Vehicle Control History (RoB)

#### Body Electrical > Headlight Control (Sub) > Utility

TESTER DISPLAY Vehicle Control History (RoB)

#### Chassis > Front Recognition Camera > Utility

TESTER DISPLAY Vehicle Control History (RoB)

#### (b) Using the GTS, check for Vehicle Control History (RoB).

#### Body Electrical > Headlight Control > Utility

TESTER DISPLAY Vehicle Control History (RoB)

#### Body Electrical > Headlight Control (Sub) > Utility

TESTER DISPLAY Vehicle Control History (RoB)

#### Chassis > Front Recognition Camera > Utility

TESTER DISPLAY Vehicle Control History (RoB)

| RESULT                                             | PROCEED TO |
|----------------------------------------------------|------------|
| Vehicle Control History (RoB) codes are not output | A          |
| Vehicle Control History (RoB) codes are output     | В          |

#### **A** USE SIMULATION METHOD TO CHECK

**B** GO TO VEHICLE CONTROL HISTORY (RoB)

1

- (c) Release the parking brake.
- (d) Check that the daytime running lights come on.

#### WELCOME LIGHT ILLUMINATION CONTROL OPERATION CHECK

#### **NOTICE:**

Make sure that the customize settings are set to default when performing the welcome light illumination control operation check.

Click here

- (a) Turn the ignition switch off.
- (b) Turn the light control switch to the AUTO position.
- (c) Cover the automatic light control sensor.
- (d) Close and lock all of the doors.
- (e) Unlock all of the doors using the wireless door unlock or entry door unlock function.
- (f) Check that the clearance lights and taillights illuminate for 15 seconds.

#### DOOR MIRROR FOOT LIGHT CONTROL OPERATION CHECK

#### **NOTICE:**

Make sure that the customize settings are set to default when performing the door mirror foot light control operation check.

Click here

(a) The operation and condition of this control are described below.

| OPERATION                                    | CONDITION                                                                                                    |
|----------------------------------------------|----------------------------------------------------------------------------------------------------|
| Fade in and illuminate constantly            | <ul> <li>When any of the following conditions is met, the lights fade in and illuminate constantly: <ul> <li>A key is detected in the actuation area.</li> <li>Any door is unlocked when the ignition switch is off and all of the doors are closed.</li> </ul> </li> </ul>              |
| Illuminate for 15 seconds, and then fade out | <ul> <li>When any of the following conditions is met, the lights illuminate for 15 seconds, and then fade out:</li> <li>An actuation area-linked function is used.*</li> <li>Any door is unlocked when the ignition switch is off and all of the doors are closed.</li> </ul>            |
| Fade out immediately                         | <ul> <li>When the following condition is met, the lights fade out immediately:</li> <li>The ignition switch is turned from off to ON.</li> <li>A key is not detected in the actuation area.</li> <li>All doors are locked when all doors are closed and any door is unlocked.</li> </ul> |

#### HINT:

\*: When the lights are on, the lights fade out approximately 3 seconds after the key leaves the actuation areas around the doors.

#### AUTOMATIC HEADLIGHT BEAM LEVEL CONTROL SYSTEM OPERATION CHECK

- (a) Stop the vehicle on a level surface and keep the vehicle height unchanged.
- (b) Start the engine.
- (c) Check that the headlight leveling motors operate.

file:///Users/facm/Documents/tis-rip-master/RM4320U/html/RM10000002HAYW.html

LIGHTING (EXT): LIGHTING SYSTEM: REGISTRATION; 2024 MY GX550 [12/2023 -

| Last Modified: 10-07-2024           | 6.11:8.1.0         | Doc ID: RM10000002HAYX      |   |
|-------------------------------------|--------------------|-----------------------------|---|
| Model Year Start: 2024              | Model: GX550       | Prod Date Range: [12/2023 - | ] |
| Title: LIGHTING (EXT): LIGHTING SYS | TEM: REGISTRATION; | 2024 MY GX550 [12/2023 -    | ] |

## **REGISTRATION**

## CAUTION / NOTICE / HINT

#### **NOTICE:**

• The necessary procedures (adjustment, calibration, initialization or registration) that must be performed after parts are removed and installed, or replaced during headlight ECU sub-assembly LH removal/installation are shown below.

| REPLACED PART OR PERFORMED PROCEDURE                                                                                                    | NECESSARY<br>PROCEDURES                                    | PROCEED TO                                          |
|----------------------------------------------------------------------------------------------------|------------------------------------------------------------|-----------------------------------------------------|
|                                                                                                    | Synchronize the vehicle information                        | SYNCHRONIZE VEHICLE<br>INFORMATION                  |
| Replacement of the headlight ECU sub-assembly LH                                                                                                    | Perform headlight ECU<br>sub-assembly LH<br>initialization | HEADLIGHT ECU SUB-<br>ASSEMBLY LH<br>INITIALIZATION |
| Replacement of the rear height control sensor sub-<br>assembly RH, removal and reinstallation of the rear<br>height control sensor sub-assembly RH, replacement of<br>the suspension, etc. have been performed | Perform headlight ECU<br>sub-assembly LH<br>initialization | HEADLIGHT ECU SUB-<br>ASSEMBLY LH<br>INITIALIZATION |
| Battery terminal is disconnected and connected                                                                                                    | Steering sensor zero point calibration                     | INFO                                                |

- If the steering sensor zero point calibration is not performed, the adaptive high beam system may not operate correctly.
- A new headlight ECU sub-assembly LH cannot operate until the vehicle information is registered.
- After replacing the headlight ECU sub-assembly LH, it is necessary to perform vehicle information registration and initialization.
- Even if the headlight ECU sub-assembly RH is replaced with a new one, synchronize the vehicle information and initialization are not necessary.
- Adjust the headlight aim after initializing the headlight ECU sub-assembly LH.

Click here

- When a malfunction is detected in the lighting system, rear height control sensor sub-assembly RH signal initialization is impossible. Perform troubleshooting before initialization.
- The lighting system uses the CAN communication system. First, confirm that there are no malfunctions in the CAN communication system. Refer to the How to Proceed with Troubleshooting procedure.

Click here

## **PROCEDURE**

#### 1. SYNCHRONIZE VEHICLE INFORMATION (When using the GTS)

#### **NOTICE:**

- Make sure to synchronize the vehicle information before performing initialization.
- If synchronization fails, make sure to turn the ignition switch off then back ON before performing synchronization again.
- (a) Turn the ignition switch off.
- (b) Connect the GTS to the DLC3.
- (c) Turn the ignition switch to ON.

#### NOTICE:

#### Make sure to synchronize the vehicle information before performing initialization.

#### (a) Prepare vehicle for initialization

- Unload the vehicle, ensuring that the spare tire, tools and jack are in their original positions.
- Check that there are no occupants in the vehicle.
- Stop the vehicle on a level surface and keep the vehicle height unchanged.
- Check that rear height control sensor sub-assembly RH is connected correctly.
- (b) Check the warning message on the multi-information display.
  - (1) Turn the ignition switch to ON, and check the condition of the warning message on the multi-information display.

OK:

| CONDITION                                                                                                    | SPECIFIED CONDITION                                                     |
|----------------------------------------------------------------------------------------------------|-------------------------------------------------------------------------|
| The headlight ECU sub-assembly LH has been replaced with a new one.                                                                                                    | "Headlight Leveling System<br>Uninitialized" blinks 6 times at<br>2 Hz. |
| Replacement of the rear height control sensor sub-assembly RH, removal and reinstallation of the rear height control sensor sub-assembly RH, replacement of the suspension, etc. have been performed. | "Headlight Leveling System<br>Uninitialized" is not displayed.          |

#### HINT:

If the condition of the warning message is different than listed in the table above, the headlight ECU subassembly LH or combination meter assembly may be malfunctioning.

- (c) Perform initialization.
  - (1) Turn the ignition switch off.
  - (2) Connect the GTS to the DLC3.
  - (3) Turn the ignition switch to ON.
  - (4) Enter the following menus: Body Electrical / Headlight Control / Utility / Height Sensor Initialization.

#### Body Electrical > Headlight Control > Utility

TESTER DISPLAY

Height Sensor Initialization

- (5) Check the display on the GTS and press "Next".
- (6) Press "Exit".
- (7) Check the condition of the "Headlight Leveling System Uninitialized" warning message on the multiinformation display.

Standard:

| CONDITION                                                                                                    | SPECIFIED CONDITION                                                                      |
|----------------------------------------------------------------------------------------------------|------------------------------------------------------------------------------------------|
| The headlight ECU sub-assembly LH has been replaced with a new one.                                                                                                    | Blinks 6 times at 2 Hz $\rightarrow$<br>Continuously blinks 3 times at 2<br>Hz.          |
| Replacement of the rear height control sensor sub-assembly RH, removal and reinstallation of the rear height control sensor sub-assembly RH, replacement of the suspension, etc. have been performed. | Off $\rightarrow$ Blinks 3 times at 2 Hz continuously for 1.5 seconds and then turns off |

#### HINT:

If initialization does not finish normally, restart the initialization procedure from step (i).

(8) Check that initialization finishes normally and turn the ignition switch off.

]

| CONDITION                                    | SPECIFIED CONDITION |
|----------------------------------------------|---------------------|
| of the suspension, etc. have been performed. | then turns off      |

#### HINT:

If initialization does not finish normally, restart the initialization procedure from step (i).

(6) Check that initialization finishes normally and turn the ignition switch off.

#### HINT:

#### The sensitivity adjustment may be difficult to confirm. Check by driving the vehicle.

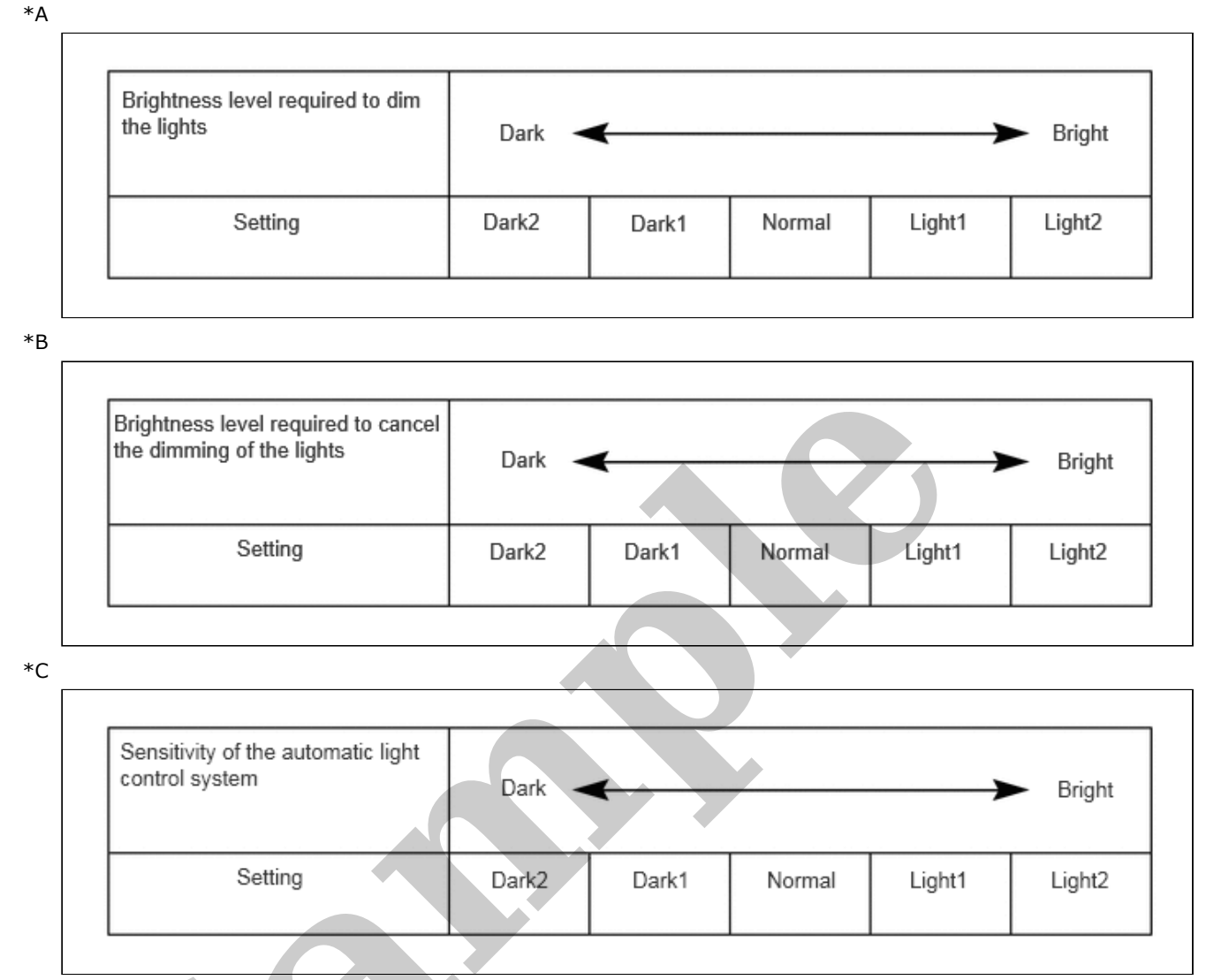

#### Warning

| TESTER DISPLAY                          | DESCRIPTION                                        | DEFAULT | SETTING                                     | ECU                                              |
|-----------------------------------------|----------------------------------------------------|---------|---------------------------------------------|--------------------------------------------------|
| Lane Change<br>Flashing Times<br>Adjust | Function to change the lane change flashing times. | 3       | \$00:OFF,\$01:3,\$02:4,\$03:5,\$04:6,\$05:7 | Combination Meter<br>Assembly                    |
| Proposal Services<br>Function           | Turns the suggestion service function on/off.      | ON      | \$00:OFF,\$01:Parked,\$03:ON                | Main body ECU<br>(multiplex network body<br>ECU) |

#### **Illuminated Entry**

| TESTER DISPLAY                                       | DESCRIPTION                                                                                                    | DEFAULT | SETTING                  | ECU                                              |
|------------------------------------------------------|----------------------------------------------------------------------------------------------------|---------|--------------------------|--------------------------------------------------|
| Exterior Lights ON<br>when Approached<br>Function    | Lights up the door mirror foot lights<br>when a key enters any actuation area<br>around the doors.                  | Enable  | \$00:Disable,\$01:Enable | Main body ECU<br>(multiplex network<br>body ECU) |
| Exterior Lights ON<br>when Door Unlocked<br>Function | Lights up door mirror foot lights when<br>doors are unlocked using a mechanical<br>key or door control transmitter. | Enable  | \$00:Disable,\$01:Enable | Main body ECU<br>(multiplex network<br>body ECU) |
| Exterior Lights ON<br>when Door Opened<br>Function   | Changes the door open control<br>function of the door mirror foot light<br>control.                                 | Enable  | \$00:Disable,\$01:Enable | Main body ECU<br>(multiplex network<br>body ECU) |

LIGHTING (EXT): LIGHTING SYSTEM: FREEZE FRAME DATA; 2024 MY GX550 [12/2023 - ]

| Last Modified: 10-07-2024           | 6.11:8.1.0   | Doc ID: RM10000002HAZ1      |   |
|-------------------------------------|--------------|-----------------------------|---|
| Model Year Start: 2024              | Model: GX550 | Prod Date Range: [12/2023 - | ] |
| Title: LIGHTING (EXT): LIGHTING SYS | ]            |                             |   |

## FREEZE FRAME DATA

#### FREEZE FRAME DATA

(a) Whenever a lighting system DTC is stored, the headlight ECU sub-assembly LH, headlight ECU sub-assembly RH and forward recognition camera stores the current vehicle state as freeze frame data.

#### CHECK FREEZE FRAME DATA

(a) Using the GTS, select a DTC to display its freeze frame data.

#### Body Electrical > Headlight Control > Trouble Codes

#### Body Electrical > Headlight Control

| TESTER DISPLAY                                 | MEASUREMENT ITEM                                                     | RANGE                                     | NORMAL CONDITION                                               | DIAGNOSTIC NOTE                                                                           |
|------------------------------------------------|----------------------------------------------------------------------|-------------------------------------------|----------------------------------------------------------------|-------------------------------------------------------------------------------------------|
| Total Distance<br>Traveled                     | Actual driven distance                                               | 0 to 999999                               | Roughly the same as the actual driven distance                 | 9 -                                                                                       |
| Total Distance<br>Traveled - Unit              | Actual driven distance unit                                          | km or mile                                | Displays the current<br>actual driven distance<br>unit         | -                                                                                         |
| ECU Power Source<br>Voltage                    | Headlight ECU sub-<br>assembly LH ECUB power<br>supply voltage value | 0.00 to 19.75<br>V                        | 11.00 to 14.00 V                                               | -                                                                                         |
| IG Voltage                                     | Headlight ECU sub-<br>assembly LH IG power<br>supply voltage value   | 0.00 to 19.75<br>V                        | 11.00 to 14.00 V                                               | -                                                                                         |
| FR Wheel Speed                                 | Front right wheel speed                                              | 0.00 to<br>260.00 km/h<br>(162.00<br>mph) | Condition can be<br>displayed                                  | -                                                                                         |
| FL Wheel Speed                                 | Front left wheel speed                                               | 0.00 to<br>260.00 km/h<br>(162.00<br>mph) | Condition can be<br>displayed                                  | -                                                                                         |
| Vehicle Speed                                  | Vehicle speed                                                        | 0.00 to<br>260.00 km/h<br>(162.00<br>mph) | Condition can be<br>displayed                                  | -                                                                                         |
| Vehicle Acceleration                           | Vehicle acceleration                                                 | -445.00 to<br>446.00 m/s <sup>2</sup>     | Condition can be<br>displayed                                  | When accelerating: Value<br>is positive.<br>When decelerating: Value<br>is negative.      |
| Steering Angle<br>Value After<br>Calibration   | Steering sensor signal<br>value                                      | -384.0 to<br>382.5 deg                    | Changes according to<br>the operation of the<br>steering wheel | Turning left: Increases<br>Turning right: Decreases                                       |
| Front Height Sensor<br>Power Supply<br>Voltage | Front height control<br>sensor power supply value                    | 0.00 to 5.00<br>V                         | Condition can be<br>displayed                                  | Although the item is<br>displayed on the GTS, it is<br>not applicable to this<br>vehicle. |
| Rear Height Sensor<br>Power Supply<br>Voltage  | Rear height control sensor<br>power supply value                     | 0.00 to 5.00<br>V                         | 0.5 to 4.5 V                                                   | Value changes according<br>to vehicle height                                              |

LIGHTING (EXT): LIGHTING SYSTEM: FREEZE FRAME DATA: 2024 MY GX550 [12/2023]

| 4, 4:23 PM LIGHTING (EXT): LIGHTING SYSTEM: FREEZE FRAME DATA; 2024 MY GX550 [12/2023 - ] |                                                               |                                           |                                                                                                    |                                                                                           |  |  |
|-------------------------------------------------------------------------------------------|---------------------------------------------------------------|-------------------------------------------|----------------------------------------------------------------------------------------------------|-------------------------------------------------------------------------------------------|--|--|
| TESTER DISPLAY                                                                            | MEASUREMENT ITEM                                              | RANGE                                     | NORMAL CONDITION                                                                                                    | DIAGNOSTIC NOTE                                                                           |  |  |
|                                                                                           | supply voltage value                                          |                                           |                                                                                                    |                                                                                           |  |  |
| FR Wheel Speed                                                                            | Front right wheel speed                                       | 0.00 to<br>260.00 km/h<br>(162.00<br>mph) | Condition can be<br>displayed                                                                                          | -                                                                                         |  |  |
| FL Wheel Speed                                                                            | Front left wheel speed                                        | 0.00 to<br>260.00 km/h<br>(162.00<br>mph) | Condition can be<br>displayed                                                                                          | -                                                                                         |  |  |
| Vehicle Speed                                                                             | Vehicle speed                                                 | 0.00 to<br>260.00 km/h<br>(162.00<br>mph) | Condition can be<br>displayed                                                                                          | _                                                                                         |  |  |
| Vehicle Acceleration                                                                      | Vehicle acceleration                                          | -445.00 to<br>446.00 m/s <sup>2</sup>     | Condition can be<br>displayed                                                                                          | When accelerating: Value<br>is positive.<br>When decelerating: Value<br>is negative.      |  |  |
| Steering Angle<br>Value After<br>Calibration                                              | Steering sensor signal<br>value                               | -384.0 to<br>382.5 deg                    | Changes according to<br>the operation of the<br>steering wheel                                                         | Turning left: Increases<br>Turning right: Decreases                                       |  |  |
| Front Height Sensor<br>Vehicle Height<br>Value                                            | Front height control<br>sensor signal value                   | -128 to 128<br>mm                         | Value changes<br>according to vehicle<br>height                                                                        | Although the item is<br>displayed on the GTS, it is<br>not applicable to this<br>vehicle. |  |  |
| Rear Height Sensor<br>Vehicle Height<br>Value                                             | Rear height control sensor<br>signal value                    | -128 to 128<br>mm                         | Value changes<br>according to vehicle<br>height                                                                        | Value changes according<br>to vehicle height                                              |  |  |
| Powertrain Status                                                                         | Ready signal status                                           | OFF or ON                                 | OFF: Ignition switch<br>off<br>ON: Ignition switch<br>ON (READY)                                                       | -                                                                                         |  |  |
| Daytime Running<br>Light                                                                  | Daytime running light<br>state                                | OFF or ON                                 | OFF: Daytime<br>running lights off<br>ON: Daytime running<br>lights on                                                 | _                                                                                         |  |  |
| Clearance Light (+<br>Front Side Marker<br>Light)                                         | Clearance light state                                         | OFF or ON                                 | OFF: Clearance lights<br>off<br>ON: Clearance lights<br>on                                                             | -                                                                                         |  |  |
| Low Beam                                                                                  | Low beam headlight state                                      | OFF or ON                                 | OFF: Low beam<br>headlights off<br>ON: Low beam<br>headlights on                                                       | -                                                                                         |  |  |
| Cornering<br>Light/Front Side<br>Illuminate Light                                         | Cornering light/front side<br>illuminate light state          | OFF or ON                                 | OFF: Cornering<br>light/front side<br>illuminate light off<br>ON: Cornering<br>light/front side<br>illuminate light on | -                                                                                         |  |  |
| Cornering<br>Light/Front Side<br>Illuminate Light<br>(Dim)                                | Cornering light/front side<br>illuminate light state<br>(Dim) | OFF or ON                                 | OFF: Cornering<br>light/front side<br>illuminate light off                                                             | -                                                                                         |  |  |

file:///Users/facm/Documents/tis-rip-master/RM4320U/html/RM10000002HAZ1.html